- **Βήμα 1.** Επισκεφτείτε την ιστοσελίδα <u>https://taxisnet.mof.gov.cy</u>.
- Βήμα 2. Επιλέξτε το σύνδεσμο «Εγγραφή στο TAXISnet για σκοπούς Φόρου Εισοδήματος/Άμυνας»

| Αρχική σελίδα | Ανακοινώσεις | Ενημερωτικό Υλικό | Επικοινωνία |        |       |
|---------------|--------------|-------------------|-------------|--------|-------|
|               |              |                   |             |        | 30/03 |
|               | Πρόσ         | βαση στο Σύστημα  |             |        |       |
|               |              | Κώδικας Πρ        | όσβασης:    |        |       |
|               |              | Απόρρητο Σύνθη    | ла (ПIN):   |        |       |
|               |              |                   |             |        |       |
|               |              | Συ                | νέχεια Καθα | ρισμός |       |
|               |              |                   |             | 1-01   |       |

**Βήμα 3.** Συμπληρώστε τα στοιχεία που απαιτούνται (επισημαίνονται στην οθόνη με \*):

|                                                                      | Ανακοινώσεις                                                   | Ενημερωτικό Χλι                       | κό Επικοινωνία       |                       |                               | - 2  |
|----------------------------------------------------------------------|----------------------------------------------------------------|---------------------------------------|----------------------|-----------------------|-------------------------------|------|
|                                                                      | Ανακοινωσεις                                                   |                                       |                      |                       | 30/0                          | )3/2 |
|                                                                      |                                                                |                                       |                      |                       | <u> </u>                      |      |
|                                                                      | ПАГИ                                                           |                                       | ΓΙΑ ΕΓΓΡΑΦΗ ΣΤΟ      | Ο ΣΥΣΤΗΜΑ             | AVICant                       |      |
|                                                                      | плек                                                           | TPONIKHZ THUB                         |                      | EIZOARMATOZ           | TAAIShet                      |      |
| (ποβάλλω αίτο                                                        | ισο για εγγοαφό σ                                              | το σύστομα ΤΑΧΙδοα                    | t του Τυάματος Φορολ | loviac - Auson via    | τκοπούς πλεκτοργικής μποβολής | -    |
| ποράλλω απη                                                          | ιση για εγγραφη σ<br>οδόματος                                  | to ouoripu taxisne                    | ι του τμηματος Φορο/ | ιογίας - Αμεοή, για σ | ικοπους ηλεκτρονικής υπορολής | -    |
| ηλωσεων Είσα                                                         | οοηματος                                                       |                                       |                      |                       |                               |      |
|                                                                      | 0                                                              |                                       |                      |                       |                               |      |
| ιε τα ακολου                                                         | θα στοιχεία:                                                   |                                       |                      |                       |                               |      |
| ριθμός Φορολ                                                         | ογικού Μητρώου (                                               | [A.Φ.Μ.) *                            |                      |                       |                               |      |
| ριθμοί Τηλεφα                                                        | ώνων (καταχωρήσ                                                | τε τουλάχιστον ένα τ                  | ηλέφωνο) *           |                       |                               |      |
| Αριθμός Τηλε                                                         | εφώνου Κατοικίας                                               |                                       |                      |                       |                               |      |
| Αριθμός Τηλε                                                         | εφώνου Εργασίας                                                |                                       |                      |                       |                               |      |
|                                                                      | τού Τηλεφώνου                                                  |                                       |                      |                       |                               |      |
| Αριθμός Κινη                                                         |                                                                |                                       |                      |                       |                               |      |
| Αριθμός Κινη<br>μεύθυνση Ηλε                                         | κτρονικού Ταχυδρ                                               | ομείου *                              |                      |                       |                               |      |
| Αριθμός Κινη<br>μεύθυνση Ηλε<br><b>(αταχωρήστε</b>                   | κτρονικού Ταχυδρ<br><b>τον μοναδικό α</b>                      | ομείου *<br>ρ <b>ιθμό εγγραφής πα</b> | ου σας έχει αποσταλ  | Eİ                    |                               |      |
| Αριθμός Κινη<br>μεύθυνση Ηλε<br><b>(αταχωρήστε</b><br>1οναδικός αριθ | κτρονικού Ταχυδρ<br>: <b>τον μοναδικό α</b><br>Θμός εννραφής * | ομείου *<br>ρ <b>ιθμό εγγραφής πο</b> | ου σας έχει αποσταλ  | εi                    |                               |      |
| Αριθμός Κινη<br>μεύθυνση Ηλε<br><b>Καταχωρήστε</b><br>Ιοναδικός αριθ | κτρονικού Ταχυδρ<br>: <b>τον μοναδικό α</b><br>Θμός εγγραφής * | ομείου *<br>ρ <b>ιθμό εγγραφής πα</b> | ου σας έχει αποσταλ  | Eİ                    |                               |      |

- Αριθμό Φορολογικού Μητρώου (ΑΦΜ). (Αποτελείται από 8 αριθμητικούς χαρακτήρες και ένα κεφαλαίο λατινικό χαρακτήρα πχ. 99999999Χ).
  (Βλέπε επιστολή Ειδοποίησης Εγγραφής) \*\*
- Αριθμοί Τηλεφώνων (τουλάχιστον ένα αριθμό τηλεφώνου)
- Ηλεκτρονική Διεύθυνση (e-mail)
- Μοναδικό Αριθμό Ενεργοποίησης Εγγραφής (Αποτελείται από 17 αριθμητικούς χαρακτήρες. Βλέπε επιστολή Ειδοποίησης Εγγραφής) \*\*

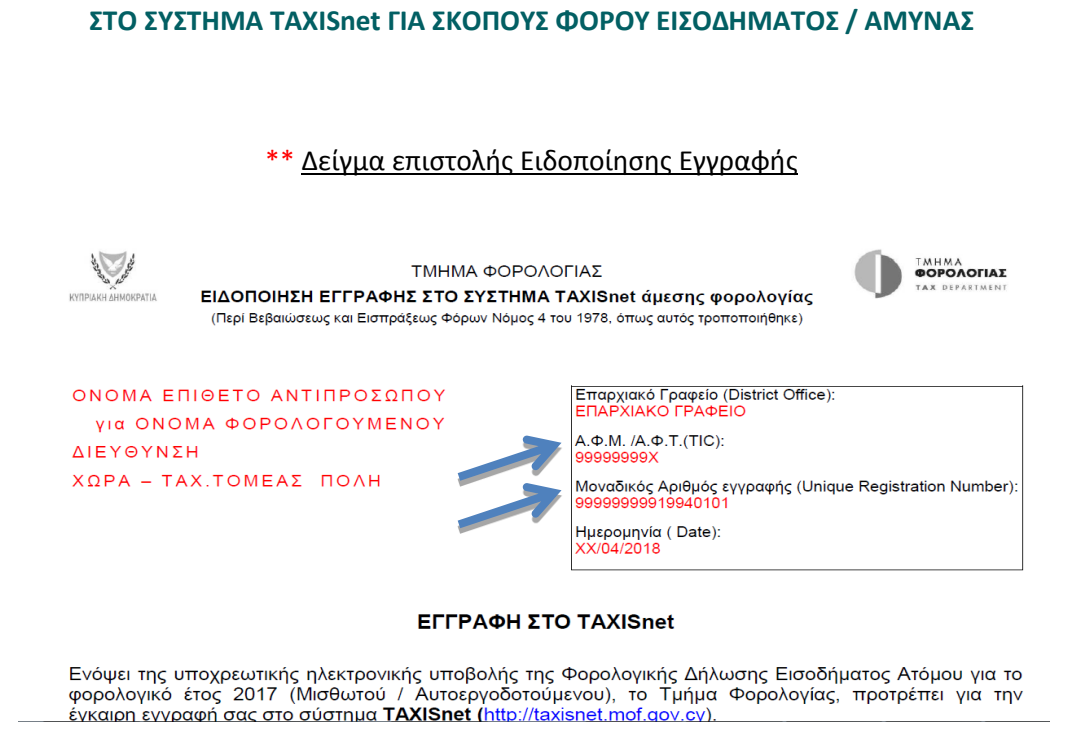

ΟΔΗΓΟΣ ΕΓΓΡΑΦΗΣ ΚΑΙ ΤΡΟΠΟΠΟΙΗΣΗΣ ΚΩΔΙΚΩΝ ΦΥΣΙΚΟΥ ΠΡΟΣΩΠΟΥ

# Βήμα 4. <u>Αποδεχτείτε</u> τους όρους και προϋποθέσεις, και Πατήστε Αποστόλη

|                                        | οωτικό Υλικό Επικοινω    | via                     |                                 |
|----------------------------------------|--------------------------|-------------------------|---------------------------------|
|                                        |                          |                         | 30/0                            |
|                                        | ΑΤΤΗΣΗ ΓΙΑ ΕΓΓΡΑΦ        | Η ΣΤΟ ΣΥΣΤΗΜΑ           |                                 |
| нлектронію                             | της αποβονής σηνω        | ΕΩΝ ΕΙΣΟΔΗΜΑΤΟΣ         | E TAXISnet                      |
|                                        |                          |                         |                                 |
| Υποβάλλω αίτηση για εγγραφή στο σύστηι | ια TAXISnet του Τμήματος | Φορολογίας - Άμεση, για | α σκοπούς ηλεκτρονικής υποβολήα |
| Δηλώσεων Εισοδήματος                   |                          |                         |                                 |
|                                        |                          |                         |                                 |
| με τα ακόλουθα στοιχεία:               |                          |                         |                                 |
| Αριθμός Φορολογικού Μητρώου (Α.Φ.Μ.)   | * 99999999X              |                         |                                 |
| Αριθμοί Τηλεφώνων (καταχωρήστε τουλά)  | (ιστον ένα τηλέφωνο) *   |                         |                                 |
| Αριθμός Τηλεφώνου Κατοικίας            |                          |                         |                                 |
| Αριθμός Τηλεφώνου Εργασίας             |                          |                         |                                 |
| Αριθμός Κινητού Τηλεφώνου              | 99123456                 |                         |                                 |
| Διεύθυνση Ηλεκτρονικού Ταχυδρομείου *  | testing@taxisr           | iet.com                 |                                 |
| Καταχωρήστε τον μοναδικό αριθμό εγ     | γραφής που σας έχει απο  | οσταλεί                 |                                 |
|                                        | 999999999199             | 9409112                 |                                 |
| Μοναδικός αριθμός εγγραφής *           |                          |                         |                                 |
| Μοναδικός αριθμός εγγραφής *           |                          |                         |                                 |

#### **Βήμα 5.** <u>Πατήστε</u> **ΟΚ** για να επιβεβαιώσετε τη διαδικασία.

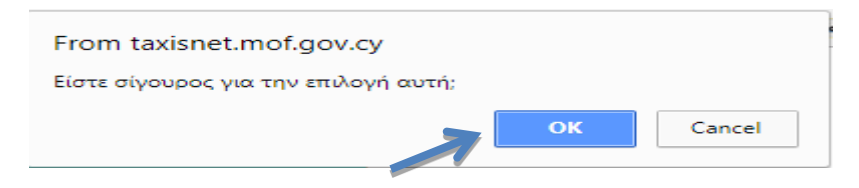

**Βήμα 6.** Εμφανίζονται τα διαθέσιμα στοιχεία επικοινωνίας σας, με βάση την ενημέρωση που έχει το Τμήμα Φορολογίας.

Η διαδικασία εγγραφής ολοκληρώνεται μόνο με την επιβεβαίωση των στοιχείων που εμφανίζονται στην οθόνη.

Επικοινωνείτε τηλεφωνικά με το Τμήμα Φορολογίας <u>MONO</u> εάν διαφωνείτε με τον Αριθμό Φορολογικού Μητρώου και το <u>Ονοματεπώνυμο</u> σας, διαφορετικά :

Πατήστε Επιβεβαίωση<sup>1</sup> (έστω και αν διαφωνείτε με την διεύθυνση αλληλογραφίας)

| + A- 🔆                                                                                                    | Σύνδεση Εγγραφή στο σύστημα 🗮                                                                                                    |
|----------------------------------------------------------------------------------------------------|----------------------------------------------------------------------------------------------------|
| οχική σελίδα Ανακοινώσεις Ενημερωτ                                                                                                    | ικό Υλικό Επικοινωνία                                                                                                    |
|                                                                                                    | 30/03/20                                                                                                    |
| A<br>HAEKTPONIKH2                                                                                                    | ΙΤΗΣΗ ΓΙΑ ΕΓΓΡΑΦΗ ΣΤΟ ΣΥΣΤΗΜΑ<br>ΣΥΠΟΒΟΛΗΣ ΔΗΛΩΣΕΩΝ ΕΙΣΟΔΗΜΑΤΟΣ ΤΑΧΙSnet                                                                                                    |
|                                                                                                    |                                                                                                    |
| Για σκοπούς ταυτοποίησης επιβεβαιώστε<br>Εάν η Διεύθυνση Αλληλαγραφίας είναι διαφοι<br>είτε υποβάλλοντας το έντυπο Τ.Φ.2003 στο π                                                                                               | ότι τα παρακάτω στοιχεία ανήκουν ή ανήκαν στο παρελθόν σε εσάς.<br>ετική μπορείτε να την αλλόξετε είτε κατά την ηλεκτρονική υποβολή της δήλωσης σας<br>λησιέστερο Επαρχιακό Γραφείο του Τμήματος Φορολογίος.                                                                              |
| Για σκοπούς ταυτοποίησης επιβεβαιώστε<br>Εάν η Διεύθυνση Αλληλογροφίας είναι διαφορ<br>είτε υποβάλλοντας το έντυπο Τ.Φ.2003 στο π<br>Αριθμός Φορολογικού Μητρώου (Α.Φ.Μ.)                                                       | ότι τα παρακάτω στοιχεία ανήκουν ή ανήκαν στο παρελθόν σε εσάς.<br>επική μπορείτε να την αλλόξετε είτε κατά την ηλεκτρονική υποβολή της δήλωσης σας<br>λησιέστερο Επαρχιακό Γραφείο του Τμήμοτος Φορολογίας.<br>99999999                                                                  |
| Για σκοπούς ταυτοποίησης επιβεβαιώστε<br>Εάν η Διεύθυνση Αλληλογροφίας είναι διοφορ<br>είτε υποβάλλοντας το έντυπο Τ.Φ.2003 στο π<br>Αριθμός Φορολογικού Μητρώου (Α.Φ.Μ.)<br>Ονοματεπώνυμο/Επανυμία                             | ότι τα παρακάτω στοιχεία ανήκουν ή ανήκαν στο παρελθόν σε εσάς.<br>επική μπορείτε να την αλλόξετε είτε κατά την ηλεκτρονική υποβολή της δήλωσης σας<br>λησιέστερο Επαρχιακό Γραφείο του Τμήμοτος Φορολογίας.<br>999999993<br>ΧΧΧΧΧΧΝΝΧ ΧΧΧΧΧΙ                                             |
| Για σκοπούς ταυτοποίησης επιβεβοιώστε<br>Εάν η Διεύθυνση Αλληλογροφίας είναι διαφορ<br>είτε υποβάλλοντας το έντυπο Τ.Φ.2003 στο π<br>Αριθμός Φορολογικού Μητρώου (Α.Φ.Μ.)<br>Ονομοτεπώνυμο/Επωνυμία<br>Διεύθυνση Αλληλογραφίας: | ότι τα παρακάτω στοιχεία ανήκουν ή ανήκαν στο παρελθόν σε εσάς.<br>επική μπορείτε να την αλλόξετε είτε κατά την ηλεκτρονική υποβολή της δήλωσης σας<br>λησιέστερο Επαρχιακό Γραφείο του Τμήματος Φορολογίας.<br>999999999<br>99999999<br>ΧΧΧΧΧΧΙΝΙΧ ΧΧΧΟΧΙ<br>ΝΙΚΟΥ ΓΕΔΡΓΙΟΥ 49 ΣΤΡΟΒΟΛΟΣ |
| Για σκοπούς ταυτοποίησης επιβεβοιώστε<br>Εάν η Διεύθυνση Αλληλογροφίας είναι διαφορ<br>είτε υποβάλλοντας το έντυπο Τ.Φ.2003 στο π<br>Αριθμός Φορολογικού Μητρώου (Α.Φ.Μ.)<br>Ονομστεπώνυμο/Επωνυμία<br>Διεύθυνση Αλληλογραφίας: | ότι τα παρακάτω στοιχεία ανήκουν ή ανήκαν στο παρελθόν σε εσάς.<br>επική μπορείτε να την αλλόξετε είτε κατά την ηλεκτρονική υποβολή της δήλωσης σας<br>λησιέστερο Επαρχιακό Γραφείο του Τμήματος Φορολογίος.<br>99999999<br>ΧΧΧΧΧΧΝΙ ΧΑΧΟΟΙ<br>ΝΙΚΟΥ ΓΕΩΡΓΙΟΥ 49 ΣΤΡΟΒΟΛΟΣ<br>999991      |

Σημειώνεται ότι υπάρχει δυνατότητα ηλεκτρονικής αλλαγής στοιχείων επικοινωνίας, κατά την συμπλήρωση και υποβολή της Δήλωσης Εισοδήματος για το φορολογικό έτος 2017.

**Βήμα 7.** Έχετε ήδη λάβει μήνυμα επιβεβαίωσης.

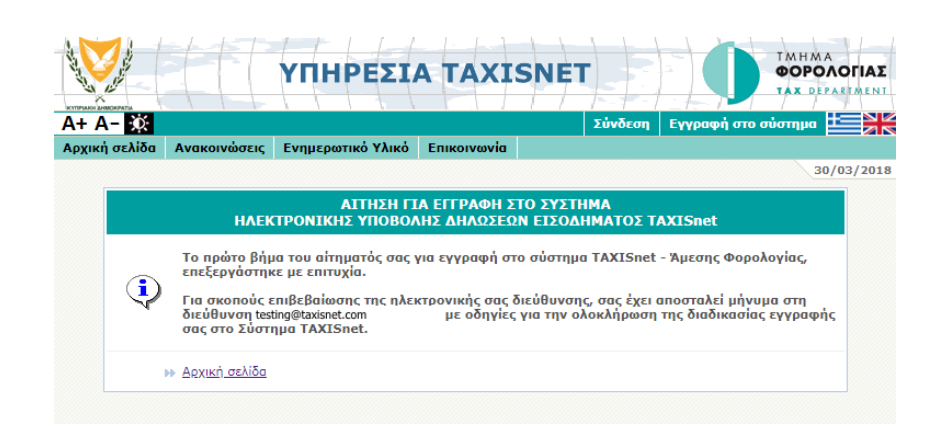

<sup>&</sup>lt;sup>1</sup> Σε περίπτωση που επιλέξετε να MHN επιβεβαιώσετε τη διαδικασία (Βήμα 6), η αίτηση εγγραφής σας στην Υπηρεσία TAXISnet ΔΕΝ καταχωρείται. Μπορείτε να επαναλάβετε τα προηγούμενα βήματα όσες φορές θέλετε.

**<u>Ανοίξτε</u>** το ηλεκτρονικό μήνυμα που στάληκε στην ηλεκτρονική διεύθυνση που δηλώσατε, με αποστολέα την ηλεκτρονική διεύθυνση <u>taxisnet@mof.gov.cy</u> και <u>πατήστε</u> στο σύνδεσμο (link) που παρουσιάζεται σε αυτό.

| TA | ΑΧΙSΝΕΤ-Φόρος Εισοδήματος/ Αμυντική εισφορά: Αίτημα εγγραφής Ιπόοχ χ                                                                                                    | ē |
|----|----------------------------------------------------------------------------------------------------|---|
| -  | taxisnet@mof.gov.cy<br>to me                                                                                                    |   |
|    | Σε συνέχεια του ηλεκτρονικού αιτήματός σας για εγγραφή στο σύστημα TAXISnet του Τμήματος Φορολογίας - Άμεση του φορολογούμενου με Α.Φ.Μ. · , παρακαλούμε α<br>επιθυμείτε την ολοκλήρωση της<br>διαδικασίας, μεταβείτε στην παρακάτω διεύθυνση: | V |
|    | https://taxisnet.mof.gov.cy/enableRegistrationRequest.do?rrc=00454554UZ016G9BX8E2                                                                                                    |   |
|    | Με την μετάβασή σας σε αυτή τη διεύθυνση θα σας ζητηθεί να επιβεβαιώσετε το αίτημά σας.                                                                                                    |   |
|    |                                                                                                    |   |

# **Βήμα 8.** <u>Πατήστε</u> Συνέχεια

|              | 111                                     | TIMPEZI                                                                     |                                                                   | SNEI                                                               |                                                         |
|--------------|-----------------------------------------|-----------------------------------------------------------------------------|-------------------------------------------------------------------|--------------------------------------------------------------------|---------------------------------------------------------|
| 4+ A- 🔅      |                                         |                                                                             |                                                                   | Σύνδε                                                              | ση 🛛 Εγγραφή στο σύστημα 🗮                              |
| ρχική σελίδα | Ανακοινώσεις                            | Ενημερωτικό Υλικό                                                           | Επικοινωνία                                                       |                                                                    |                                                         |
|              |                                         |                                                                             |                                                                   |                                                                    | 30/03/2                                                 |
| •            | ΗΛΕΚ<br>Σε συνέχεια το<br>Φορολογίας, ι | ΑΙΤΗΣΗ ΓΙ<br>ΤΡΟΝΙΚΗΣ ΥΠΟΒΟ/<br>ου ηλεκτρονικού αιτή<br>παρακαλούμε αν επιθ | ΙΑ ΕΓΓΡΑΦΗ Σ<br>ΝΗΣ ΔΗΛΩΣΕΩ<br>ματός σας για ε<br>υμείτε την ολοι | ΤΟ ΣΥΣΤΗΜΑ<br>Ν ΕΙΣΟΔΗΜΑΤΟ<br>Υγραφή στο σύστ<br>κλήρωση της διαδι | Σ TAXISnet<br>ημα TAXISnet - Άμεσης<br>κασίας, πατήστε: |
|              |                                         |                                                                             | Συνέ                                                              | χεια                                                               |                                                         |

#### **Βήμα 9.** Η διαδικασία εγγραφής ολοκληρώθηκε με επιτυχία.

Σημειώνεται ότι οι κωδικοί για πρόσβαση στο σύστημα Taxisnet σας έχουν ήδη αποσταλεί στην ηλεκτρονική διεύθυνση που δηλώσατε.

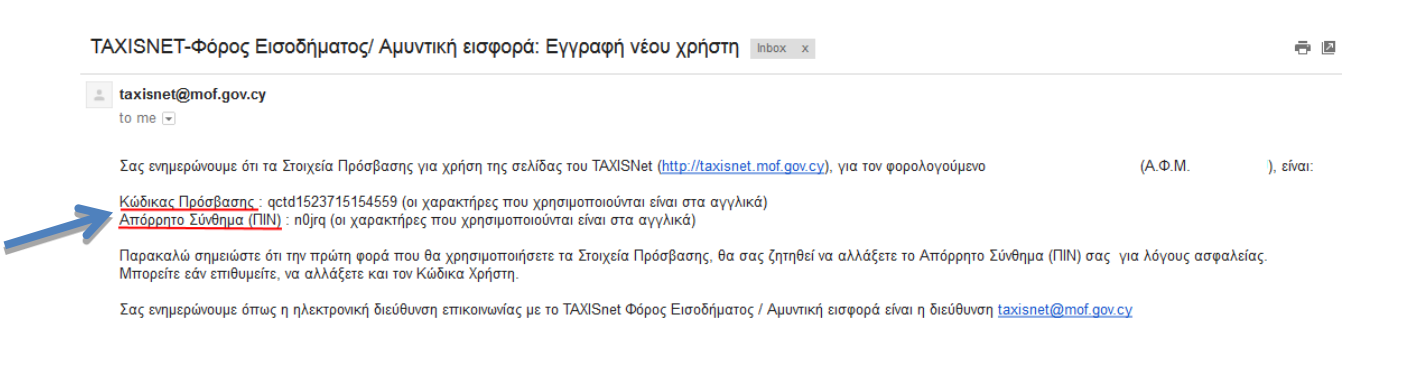

**Βήμα 10.** Πατήστε «Αρχική Σελίδα» για να μεταβείτε στην Αρχική Σελίδα του Συστήματος TAXISnet <u>https://taxisnet.mof.gov.cy</u>

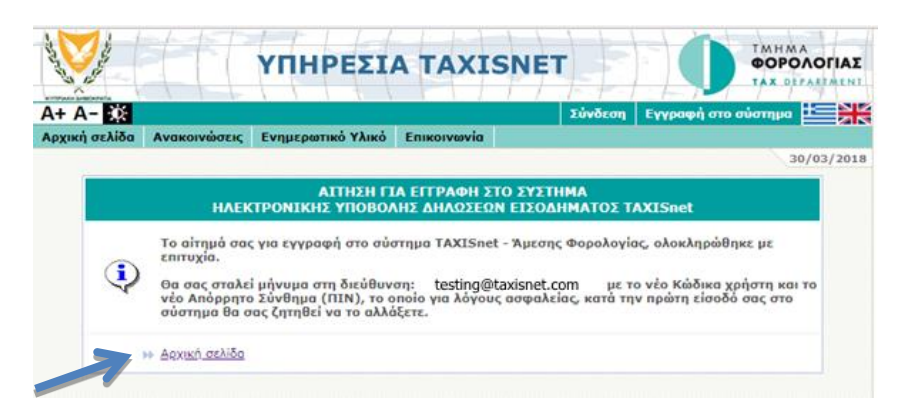

**Βήμα 11.** <u>Αντιγράψτε</u><sup>2</sup> (copy) και <u>επικολλείστε</u> (Paste) τον Κώδικα Πρόσβασης (Username) και Απόρρητο Σύνθημα (Password) από το ηλεκτρονικό μήνυμα που σας έχει ήδη αποσταλεί.

|                 | AT P                |                                                                          | ΤΜΗΜΑ<br>ΦΟΡΟΛΟΓΙΑΣ |
|-----------------|---------------------|--------------------------------------------------------------------------|---------------------|
|                 | th                  |                                                                          | TAX DEPARTMENT      |
| A+ A- 🔯         |                     |                                                                          |                     |
| Αρχική σελίδα   | Ανακοινώσεις        | Ενημερωτικό Υλικό Επικοινωνία                                            |                     |
|                 |                     |                                                                          | 30/03/2018          |
|                 | Πρόσ                | βαση στο Σύστημα                                                         |                     |
|                 |                     | Κώδικας Πρόσβασης: qctd1522412997443                                     |                     |
|                 |                     | Απόρρητο Σύνθημα (ΠΙΝ): •••••                                            |                     |
|                 |                     | Συνέχεια Καθαρισμός                                                      |                     |
|                 |                     | Ξέχασα τους Κωδικούς Πρόσβασής μου                                       |                     |
| Εγγραφή στο σ   | τύστημα             |                                                                          |                     |
| Η Υπηρεσία ΤΑΧΙ | ISnet αποτελείται α | από δυο ξεχωριστά συστήματα για τα οποία απαιτείται διαφορετική εγγραφή: |                     |
| Εγγραφή στο     | TAXISnet για σκ     | οπούς Φόρου Εισοδήματος/Άμυνας                                           |                     |
| Εγγραφή στο     | TAXISnet για σκ     | οπούς ΦΠΑ/VIES                                                           |                     |
|                 |                     |                                                                          |                     |

# <u>Πατήστε</u> Συνέχεια

**Βήμα 12.** Για λόγους ασφαλείας και εύκολης απομνημόνευσης, <u>καλείστε</u> την πρώτη φορά που χρησιμοποιούνται τα στοιχεία πρόσβασης στην Υπηρεσία TAXISnet, <u>να τα αλλάξετε.</u>

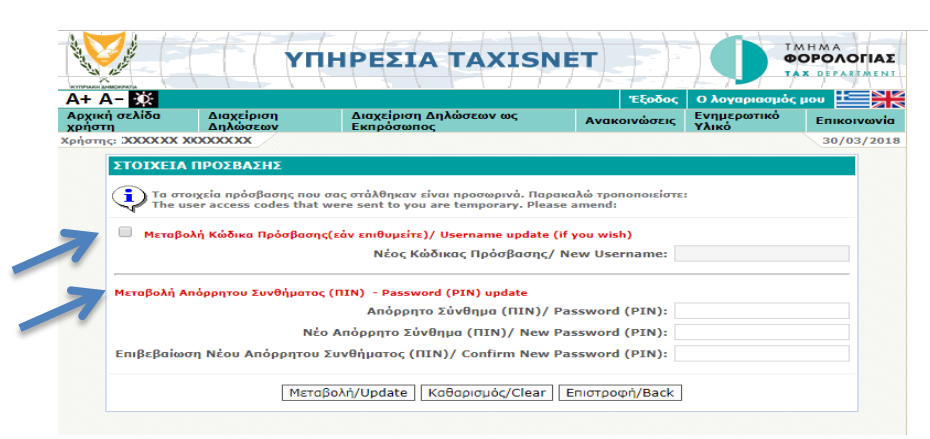

- Η αλλαγή του Κώδικα Πρόσβασης (Username) είναι προαιρετική
  - Η αλλαγή και επιβεβαίωση του Απόρρητου Συνθήματος (PIN) είναι <u>υποχρεωτική</u>

<sup>&</sup>lt;sup>2</sup> Προσοχή στην ακριβή αντιγραφή χωρίς κενά.

#### **Βήμα 13.** Πατήστε Μεταβολή

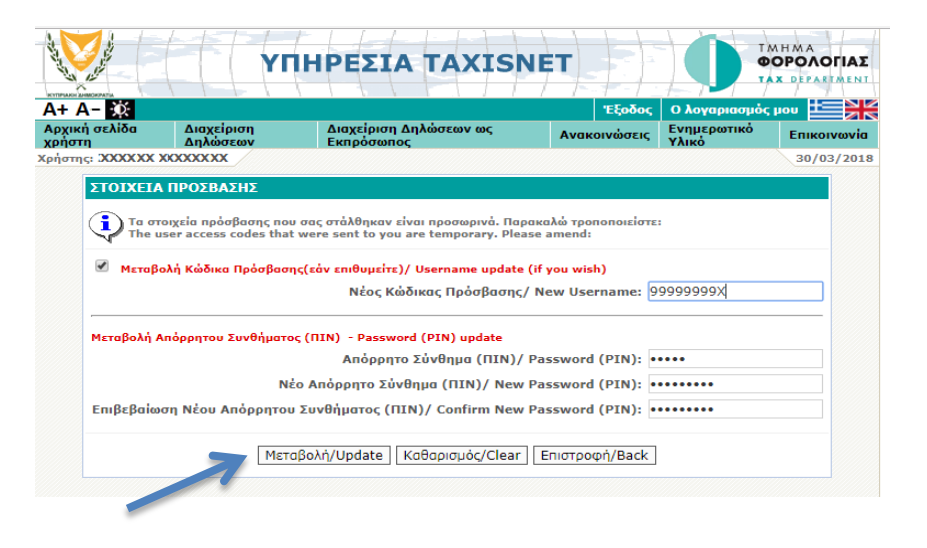

Βήμα 14. Η αλλαγή στο Απόρρητο Σύνθημα και στο Κώδικα Πρόσβασης έχει πλέον οριστικοποιηθεί.
 Φυλάξτε σε ασφαλές μέρος και χρησιμοποιείστε τους για την πρόσβαση στο σύστημα TAXISnet .

|                         | Т                      | ΙΗΡΕΣΙΑ ΤΑΧΙSN                       |                      |                      |             |
|-------------------------|------------------------|--------------------------------------|----------------------|----------------------|-------------|
| A+ A- 🔅                 |                        |                                      | Έξοδος               | Ο λογαριασμός        | µou ±       |
| Αρχική σελίδα<br>χρήστη | Διαχείριση<br>Δηλώσεων | Διαχείριση Δηλώσεων ως<br>Εκπρόσωπος | Ανακοινώσεις         | Ενημερωτικό<br>Υλικό | Επικοινωνία |
| Χρήστης: ΧΧΧΧΧΧ         | XXXXXXXXX              |                                      |                      |                      | 30/03/2018  |
|                         | Апот                   | ελέσματα ενέργειας                   |                      | l                    |             |
|                         | н                      | μεταβολή των στοιχείων πρόσβασηα     | ; έγινε με επιτυχία. |                      |             |
|                         | ► Συ                   | <u>vi3xži0</u>                       |                      |                      |             |
|                         |                        |                                      |                      |                      |             |

Έχετε ολοκληρώσει με επιτυχία την εγγραφή και την τροποποίηση των κωδικών σας στην

Υπηρεσία TAXISnet !

# ΤΗΛΕΦΩΝΑ ΕΠΙΚΟΙΝΩΝΙΑΣ

| Λευκωσία   | 22 446215 |
|------------|-----------|
| Λεμεσός    | 25 803717 |
| Λάρνακα    | 24 803590 |
| Πάφος      | 26 804398 |
| Αμμόχωστος | 23 811856 |

# ΧΡΗΣΙΜΟΙ ΣΥΝΔΕΣΜΟΙ:

- Υπηρεσία TAXISnet
  Ηλ. Ταχυδρομείο
- : <u>https://taxisnet.mof.gov.cy</u> : <u>taxisnet@mof.gov.cy</u>
- Τμήμα Φορολογίας : <u>www.mof.gov.cy/tax</u>
- You Tube channel
- : Tax Department Cyprus

Μονάδα Εξυπηρέτησης και Εκπαίδευσης Φορολογουμένων 04/2018